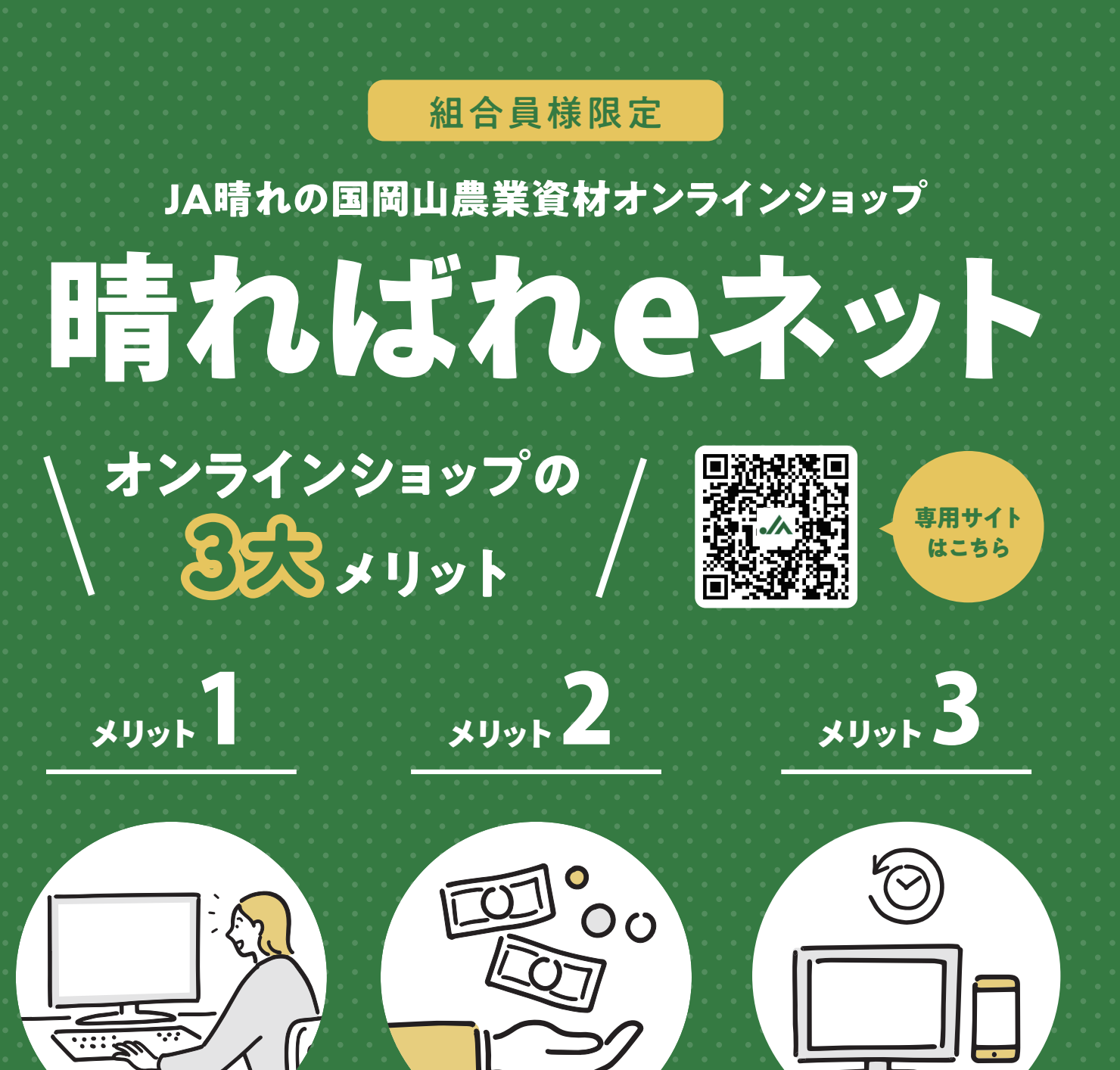

ネットで 楽々注文!

時間と場所を気にせずに いつでも注文を することができます。

# 予約価格から 5%引き!

会員だけの予約特別価格 で提供を行います。 ※掲載品目に限ります 再購入も 簡単!

お客様のオンラインショップ 購入履歴を検索できます。

<sup>ワクワクする農業と地域の未来を</sup> **JA晴れの国岡山** ht

本店/倉敷市玉島八島1510-1 https://www.ja-hareoka.or.jp/

# 会員申し込みの方法

#### ステップ1

## JAのホームページもしくは 本チラシQRコード\*から開く

「晴ればれeネット」のリンク情報をクリックしてく ださい。または、本チラシ のQRコードを読み込んで ください。

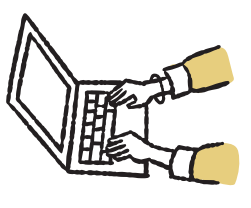

#### ステップ2 )

### 晴ればれeネットの画面を開く

「晴ればれeネット」の画面に移行します。「新規 ユーザー |をクリックしてください。

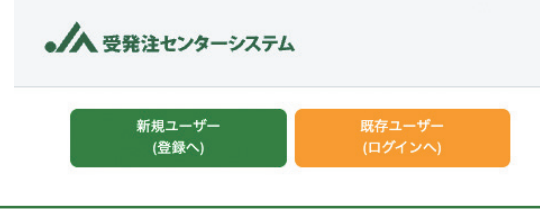

#### ステップ3 ) 会員申し込みを行う

お名前、Eメールアドレス等を入力し、利用規約に 同意いただくと、数分後にEメールが届きます。E

メールにはURLが記載さ れていますので、クリック して住所や電話番号を 入力してください。

| 新想コーザー登録のお申込み                                 |
|-----------------------------------------------|
| 新月外にユージー 300000000000000000000000000000000000 |
| ご園内先メールアドレスを入力の上、ご園内メールを送信するポタンを押してくだ<br>さい。  |
| 2周約6.メールアドレス                                  |
| 2888 X-577L3 (88)                             |

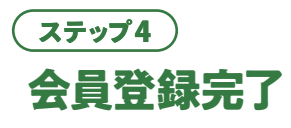

入力していただいた内容と、JAの組合員情報との 照合後に、ログインに 必要な情報をEメール でお知らせします。  $\square$ 

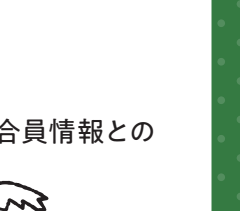

#### (ステップ1) ログイン

トップ画面でユーザーIDとパスワードを入力しログ インすると、「晴ればれeネット」の画面が開きます。

注文からお届けまで

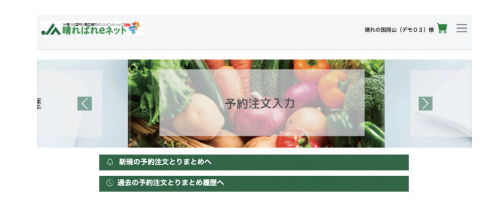

## ステップ2 ) 商品の注文

「予約注文入力」から該当する予約企画を選び、商 品と数量を入力し「買い物カゴに入れる |をクリッ

クしてください。「買い物 カゴの中身を確認する」 で内容を確認し注文し ます。注文結果はEメー ルでお知らせします。

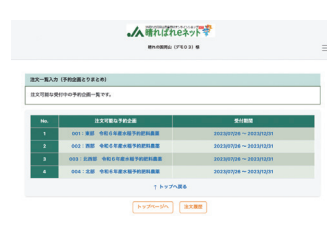

#### ステップ3 ) 商品の配送

商品の手配ができ次第、商品はJA委託配送業者

よりお届けいたします。 配送日の指定は 出来ません。

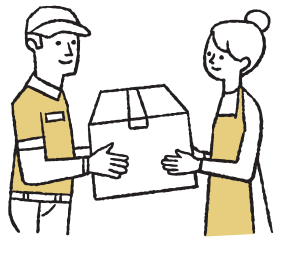

#### ステップ4 ) お支払方法

商品のお届けが完了すると、指定の決済方法(貯金) により代金を決済(引き落とし) させていただきます。

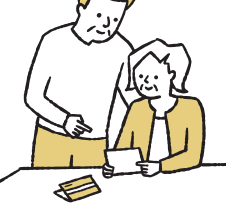

※「QRコード」は株式会社デンソーウェーブの登録商標です。